### UAB FN Document Entry/Approval Purchasing: Supplier Item Catalog

When users are creating Purchase Order Requisitions with suppliers that are on the UAB contract price-tape, ordering from the catalog is helpful. It is especially helpful when a user is searching for an item and item number that is not readily known. None of the items shown in this catalog may be updated. They are inquiry only. The Supplier Item Catalog may also be accessed from within the Requisition form.

**UAB FN Document Entry/Approval**  $\rightarrow$  Purchasing  $\rightarrow$  Supplier Item Catalog

1. After selecting *Supplier Item Catalog*, the **SEARCH SUPPLIER ITEM CATALOG** window will appear.

| <del>earch Supplier it</del> em C | atalog frankriger frankriger frankriger frankriger frankriger frankriger frankriger frankriger frankriger frank | ~~~~                    |                         |
|-----------------------------------|----------------------------------------------------------------------------------------------------|-------------------------|-------------------------|
| Commodity                         |                                                                                                    | Requisition Template    |                         |
| ltem                              |                                                                                                    |                         |                         |
| Category Set                      |                                                                                                    | Category                |                         |
| ltem, Rev                         |                                                                                                    | Description             |                         |
| Job                               |                                                                                                    |                         |                         |
|                                   | Line description contains the wo                                                                                | rds in sequence only:   |                         |
|                                   |                                                                                                    |                         |                         |
|                                   |                                                                                                    |                         |                         |
| Supplier                          |                                                                                                    |                         |                         |
| Supplier                          |                                                                                                    | Site                    |                         |
|                                   | Sourced Suppliers Only                                                                                          | Supplier Item           |                         |
|                                   | /                                                                                                    |                         |                         |
| Due Date                          |                                                                                                    | Deliver-To Organization |                         |
| Line Type                         |                                                                                                    |                         | Show External Locations |
| UOM                               |                                                                                                    | Deliver-To Location     |                         |
|                                   |                                                                                                    | Currency                |                         |
|                                   |                                                                                                    |                         |                         |
|                                   |                                                                                                    | Clear                   | Eind                    |
|                                   |                                                                                                    |                         | - ind                   |
|                                   |                                                                                                    |                         |                         |
|                                   | /                                                                                                    |                         |                         |

- 2. Click in the LINE DESCRIPTION CONTAINS THE WORDS IN SEQUENCE ONLY field.
- 3. Enter your search criteria enclosed in percent signs (example: %pens%).
- 4. Press the **TAB** key to advance to the **SUPPLIER** field.

### UAB FN Document Entry/Approval Purchasing: Supplier Item Catalog

- 5. Enter the name of the desired supplier followed by a percent sign (example: **Staples%**).
- 6. Press the **TAB** key.
- 7. A **SUPPLIERS** LOV may appear if there is more than one supplier by that name. Choose the correct supplier by double-clicking on the name.

| Suppliers (PC-C-C-C-C-C-C-C-C-C-C-C-C-C-C-C-C-C-C- |      |                     |       | *********** |
|----------------------------------------------------|------|---------------------|-------|-------------|
|                                                    |      |                     |       |             |
| Find staples%                                      |      |                     |       |             |
|                                                    |      |                     |       |             |
| Supplier                                           |      | Number              |       | On Hold     |
| STAPLES                                            |      | 169082              |       |             |
| STAPLES NATL ADVANTAGE                             |      | 142186              |       | *           |
| STAPLES-03                                         |      | 177045              |       |             |
| STAPLES-04                                         |      | 167667              |       | *           |
|                                                    |      |                     |       |             |
|                                                    |      |                     |       |             |
|                                                    |      |                     |       |             |
|                                                    |      |                     |       |             |
|                                                    |      |                     |       |             |
|                                                    |      |                     |       |             |
|                                                    |      |                     |       |             |
|                                                    |      |                     |       |             |
|                                                    |      |                     |       |             |
|                                                    | Eind | <u>o</u> k <u>c</u> | ancel |             |
|                                                    |      |                     |       |             |

8. The **SEARCH SUPPLIER ITEM CATALOG** window will look similar to the one below. Click on the **FIND** button.

## UAB FN Document Entry/Approval Purchasing: Supplier Item Catalog

| Search Supplier Item ( | Datalog Control Control Control |                           | >>>>>>>>>>>>>>>>>>>>>>>>>>>>>>>>>>>>> |
|------------------------|---------------------------------|---------------------------|---------------------------------------|
| Commodity              |                                 | Requisition Template      |                                       |
| ⊂ ltem ———             |                                 |                           |                                       |
| Category Set           |                                 | Category                  |                                       |
| ltem, Rev              |                                 | Description               |                                       |
| Job                    |                                 | —                         |                                       |
|                        | Line description contains the   | e words in sequence only: |                                       |
|                        | %pens%                          |                           |                                       |
|                        |                                 |                           |                                       |
| ⊂ Supplier             |                                 |                           |                                       |
| Supplier               | STAPLES                         | Site                      |                                       |
|                        | Sourced Suppliers Only          | Supplier Item             |                                       |
|                        |                                 |                           |                                       |
| Due Date               |                                 | Deliver-To Organization   |                                       |
| Line Type              |                                 |                           | Show External Locations               |
| UOM                    |                                 | Deliver-To Location       |                                       |
|                        |                                 | Currency                  |                                       |
|                        |                                 |                           |                                       |
|                        |                                 | Clear                     | Find                                  |
|                        |                                 |                           |                                       |

9. The **SUPPLIER ITEM CATALOG** window will appear with your search results.

| 😑 Supplier Item Catalog (UAB Operating Unit) । २२२२२२२२२२२२२२२२२२२२२२२२२२२२२२२२२२२ |              |               |                |          |                |               |      |  |
|------------------------------------------------------------------------------------|--------------|---------------|----------------|----------|----------------|---------------|------|--|
|                                                                                    |              |               |                |          |                |               |      |  |
| Negotiated Sources                                                                 | Prior Purcha | ses S         | ourcing Rules  | Requisit | tion Templates |               |      |  |
| 3                                                                                  |              |               |                |          |                |               |      |  |
| Supplier                                                                           | ltem         | Commodity     | Description    |          | Supplier Item  | Unit of Measu | L    |  |
| STAPLES                                                                            | STA.797860   | Office.Suppli | e: BLACK CLIP  | DISPENS  | 797860         | Each          |      |  |
| STAPLES                                                                            | STA.797860   | Office.Suppli | e: BLACK CLIP  | DISPENS  | 797860         | Each          | 1    |  |
| STAPLES                                                                            | STA.512318   | Office.Suppli | e: C60 DISPENS | ER W/12  | 512318         | Package       | 2    |  |
| STAPLES                                                                            | STA.512318   | Office.Suppli | e: C60 DISPENS | ER W/12  | 512318         | Package       | 2    |  |
|                                                                                    |              |               |                |          | ,              |               | ۵× ا |  |
|                                                                                    |              |               |                |          |                |               |      |  |

**Note:** UAB will **not** be utilizing the **PRIOR PURCHASES** or the **REQUISITION TEMPLATES** tabs at this time.

The **PRIOR PURCHASES** tab lists all of the prior purchases for that item from Staplesnot just your personal purchases, but everyone's.

#### UAB FN Document Entry/Approval Purchasing: Supplier Item Catalog

- 10. To view the LINE UOM (UNIT OF MEASURE), LINE PRICE, BREAK QUANTITY, and BREAK PRICE, Use the *horizontal scroll bar*.
- 11. Use the *vertical scroll bar* to view additional items.

| OSupplier Item Cat | alog (UAB Operating I | Unit) (POPOPOPOP |                |        |                  |             | × لا ₹ |  |
|--------------------|-----------------------|------------------|----------------|--------|------------------|-------------|--------|--|
| Negotiated Sou     | irces Prior Pur       | chases           | Sourcing Rules | Requi  | sition Templates |             |        |  |
| ø                  |                       |                  |                |        |                  |             |        |  |
|                    | Supplier Item         | Unit of Measu    | Line Price     | Amount | Break Quantity   | Break Price |        |  |
| IP DISPENS         | 797860                | Each             | 1.68           |        |                  |             | A      |  |
| IP DISPENS         | 797860                | Each             | 1.68           |        | 1                | 1.68        |        |  |
| NSER W/12          | 512318                | Package          | 23.6           |        |                  |             |        |  |
| NSER W/12          | 512318                | Package          | 23.6           |        | 1                | 23.6        |        |  |
|                    |                       |                  |                |        |                  |             | ×,     |  |
|                    | _                     |                  |                |        |                  |             |        |  |

12. To view the entire description, you can widen the column. To do so, *place your cursor on the line between two columns.* 

| 😑 Supplier Item Catalog (UAB Ope | 🗧 😑 Supplier Item Catalog (UAB Operating Unit) - 200000 |   |      |                 |       |               |
|----------------------------------|---------------------------------------------------------|---|------|-----------------|-------|---------------|
| Negotiated Sources P             | rior Purchases                                          | N | Vega | otiated Sources | Pri   | ior Purchases |
| 3                                |                                                         |   | 3    |                 |       |               |
| Description                      | Supplier Item                                           |   |      | Description     | +     | Supplier Item |
| BLACK CLIP DISPENS               | 797860                                                  |   | e    | C60 DISPENSER   | W/12  | 512318        |
| BLACK CLIP DISPENS               | 797860                                                  |   | e    | C60 DISPENSER   | W/12  | 512318        |
| C60 DISPENSER W/12               | 512318                                                  |   | e    | C60 TAPE DISPI  | ENSER | 567884        |
| C60 DISPENSER W/12               | 512318                                                  |   | e    | C60 TAPE DISPI  | ENSER | 567884        |
|                                  |                                                         |   | Ĩ    |                 |       |               |
|                                  |                                                         |   |      |                 | _     |               |

- 13. When the mouse pointer changes to a double-headed arrow, *hold down the mouse key and drag to the right.*
- 14. Release the mouse when most of the description can be read. Most columns can be reduced in size or widened using this method.

# UAB FN Document Entry/Approval Purchasing: Supplier Item Catalog

15. Once the correct item has been located, write down the item number so that the number can be entered on a future requisition.

Return to Top